# Sophia University German- Japanese Exchange Program

Guide for Online Application Portal for Students

## IMPORTANT

Log-in account, password and URL for online application portal will be sent to each student via email once the online nomination is completed by the home university.

Please refer to the following web page for FAQ for application (the page will be updated).

http://www.sophia.ac.jp/eng/admissions/exchangeprograms/application\_info/appl ication\_faqs.html

After receiving the email, please complete online application following the instructions below.

## Step 0: Receiving an Email for Online Application

After the nomination from your home university is received, online application instructions and log-in information will be sent to you.

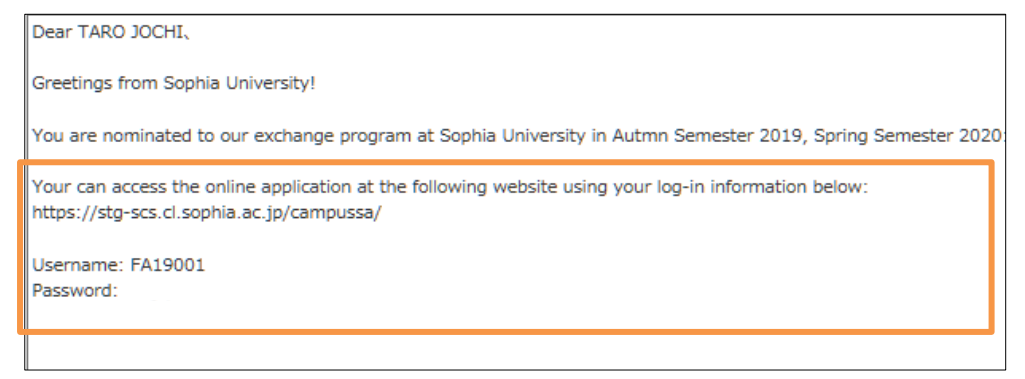

## Step 1: Log-in

Go to the designated URL and log-in with ID and password.

|                        | SOI | :智大学<br>PHIA UNIVERSITY                                                                                                    |
|------------------------|-----|----------------------------------------------------------------------------------------------------|
| Username:<br>Password: |     | This system is designed to work with the following browsers:<br>• Internet Explorer 8.0 or above<br>• Mozilla Firefox<br>• Safari<br>• Google Chrome |
| LOGIN                  |     |                                                                                                    |

After logging-in, the page will show your current application status.

| Study Abroad Progress Basic Information                                         |                                                                                                    |                                                                                                    |  |  |  |
|---------------------------------------------------------------------------------|----------------------------------------------------------------------------------------------------|----------------------------------------------------------------------------------------------------|--|--|--|
| 🗈 Study Abroad Progress                                                         |                                                                                                    |                                                                                                    |  |  |  |
| Hello!<br>Check the progress of your study abroad at SOPHIA below:              |                                                                                                    |                                                                                                    |  |  |  |
| Before you start your application, please                                       | e read all the application information o                                                                                                    | n our web page <u>here</u> .                                                                                                    |  |  |  |
| Pre-Departure                                                                   |                                                                                                    |                                                                                                    |  |  |  |
| Submit Online Application :                                                     | Incomplete (Deadline: 2019/04/10)                                                                                                    |                                                                                                    |  |  |  |
|                                                                                 | Incomplete (Deadline: 2019/04/10)                                                                                                    |                                                                                                    |  |  |  |
|                                                                                 | Application form                                                                                                    | Incomplete<br>参照 ファイルが選択されていません。 Upload                                                                                                    |  |  |  |
|                                                                                 | Letter of academic recommendation                                                                                                    | Incomplete<br>参照 ファイルが選択されていません。 Upload                                                                                                    |  |  |  |
|                                                                                 | Official academic<br>transcript(s)                                                                                                    | Incomplete<br>参照 ファイルが選択されていません。 Upload                                                                                                    |  |  |  |
|                                                                                 | List of Courses Currently<br>Enrolled                                                                                                    | Incomplete<br>参照 ファイルが選択されていません。 Upload                                                                                                    |  |  |  |
|                                                                                 | TOEFL/ IELTS(Academic)/<br>TOEIC test report                                                                                                  | Incomplete<br>参照 ファイルが選択されていません。 Upload                                                                                                    |  |  |  |
|                                                                                 | JLPT N1 test report                                                                                                    | Incomplete<br>参照ファイルが選択されていません。 Upload                                                                                                    |  |  |  |
| Submit <u>Required Documents</u> :                                              | Certificate of Health                                                                                                    | Incomplete<br>参照ファイルが選択されていません。 Upload                                                                                                    |  |  |  |
|                                                                                 | Digital color photographs<br>(length 4cm × width 3cm<br>*exact size)                                                                          | Incomplete<br>参照ファイルが選択されていません。 Upload                                                                                                    |  |  |  |
|                                                                                 | Photo copy of your passport                                                                                                    | Incomplete<br>参照 ファイルが選択されていません。 Upload                                                                                                    |  |  |  |
|                                                                                 | for GPGS (Graduate<br>Program in Global Studies)<br>applicants; Essay explaining<br>motivation and academic<br>background for GPGS<br>courses | Incomplete<br>参照 ファイルが選択されていません。 Upload                                                                                                    |  |  |  |
|                                                                                 | Others (Optional)                                                                                                    | Incomplete         1. 参照 ファイルが選択されていません。         2. 参照 ファイルが選択されていません。         3. 参照 ファイルが選択されていません。         5. 参照 ファイルが選択されていません。         5. 参照 ファイルが選択されていません。 |  |  |  |
| Submit Immigration Information :<br>Upload CoE Application form<br>(excel file) | Incomplete (Deadline: 2019/04/10)                                                                                                    | ) 参照 ファイルが選択されていません。 Upload                                                                                                    |  |  |  |
| Submit Housing Application :                                                    | Incomplete (Deadline: 2019/04/10)                                                                                                    | )                                                                                                    |  |  |  |
| Acceptance :                                                                    | Pending screening results                                                                                                    |                                                                                                    |  |  |  |
| Arrival Form :                                                                  | Not Available (Deadline: 2019/08/18) (Available after: 2019/07/26)                                                                            |                                                                                                    |  |  |  |

If you would like to change your password, please click "Basic Information."

| Sophia University                       |                                             |  |
|-----------------------------------------|---------------------------------------------|--|
| Study Abroad Progress Basic Information |                                             |  |
| Basic Information                       |                                             |  |
| PERSONAL INFORMATION                    |                                             |  |
| Name (EN)                               | **Nomination                                |  |
| Period of Study Abroad                  | Autmn Semester 2019<br>Spring Semester 2020 |  |
| ID                                      | FA19001                                     |  |
| Current Password                        |                                             |  |
| New Password                            |                                             |  |
| New Password (Confirm)                  |                                             |  |

Please do not forget your password!!

## Step 2: Complete Application Information

Click "Online Application" on the "Study Abroad Progress."

| Study Abroad Progress                                              | s 🗧 Basic Information                                                 |                                         |  |  |  |  |
|--------------------------------------------------------------------|-----------------------------------------------------------------------|-----------------------------------------|--|--|--|--|
| 🖹 Study Abroad Progress                                            |                                                                       |                                         |  |  |  |  |
| Hello!<br>Check the progress of your study abroad at SOPHIA below: |                                                                       |                                         |  |  |  |  |
| Before you start your application, please                          | read all the application information o                                | n our web page <u>here</u> .            |  |  |  |  |
| Pre-Departure                                                      | Pre-Departure                                                         |                                         |  |  |  |  |
| Sub mit <u>Online Application</u> :                                | Incomplete (Deadline: 2019/04/10)                                     |                                         |  |  |  |  |
|                                                                    | Incomplete (Deadline: 2019/04/10)                                     |                                         |  |  |  |  |
|                                                                    | Application form     Incomplete       参照     ファイルが選択されていません。   Upload |                                         |  |  |  |  |
|                                                                    | Letter of academic recommendation                                     | Incomplete<br>参照 ファイルが選択されていません。 Upload |  |  |  |  |
|                                                                    | Official academic<br>transcript(s)                                    | Incomplete<br>参照 ファイルが選択されていません。 Upload |  |  |  |  |

There are 8 pages in total. Please fill in all the required information.

| Online Application                                                                                                    |                                         |  |  |  |  |
|----------------------------------------------------------------------------------------------------|-----------------------------------------|--|--|--|--|
| Sophia University<br>Autmn Semester 2019 - Spring Semester 2020<br>Online Application                                                                                                    |                                         |  |  |  |  |
| 1. PERSONAL INFORMATION *This question requires an answer                                                                                                    |                                         |  |  |  |  |
| Status: Incomplete (Your                                                                                                    | application has not been submitted yet) |  |  |  |  |
| NAME IN ENGLISH Spelling and order of names must be exactly as shown at the bottom of the photo page of your passport. (e.g. For<br>P>JPNJOCHI>>SOPHIKO>JANE>>>>>>>, the last name is JOCHI, first name is SOPHIKO and middle name is JANE.) |                                         |  |  |  |  |
| Name in Alphabet アルファベット氏名                                                                                                    |                                         |  |  |  |  |
| Your name will be automatically converted to capital letters. 入力した氏名は大文字に自動変換されます。                                                                                                    |                                         |  |  |  |  |
| Last(姓)* JOCHI                                                                                                    |                                         |  |  |  |  |
| First(名)* TARO                                                                                                    |                                         |  |  |  |  |

#### On Page 5, you will be required to choose a program which you wish to be enrolled at Sophia. Please choose "German-Japanese Exchange Program" and "Undergraduate" / "DEPARTMENT OF GERMAN STUDIES".

For students from Heinrich Heine University Duesseldorf applying for the Department of German Literature, please choose the DEPARTMENT OF GERMAN LITERATURE here.

| Program プログラム*                       | <ul> <li>English-Taught Program 英語受入</li> <li>Japanese-Taught Program 日本語受入</li> <li>SAIMS</li> <li>LAP</li> <li>④ German-Japanese Exchange Program ドイツ語学科在外履修</li> </ul> |
|--------------------------------------|----------------------------------------------------------------------------------------------------|
| Department / Graduate Program 学科・専攻* | <ul> <li>○ Graduate 大学院</li> <li>● Undergraduate 学部</li> <li>DEPARTMENT OF GERMAN STUDIES ~</li> </ul>                                                                    |

On Page 5, you also need to choose courses you wish to take at Sophia. Please read the instructions carefully and fill in the course code and title. You can search for course details using the syllabus inquiry. <u>Please refer to the instructions in the **"GJP Application Guideline"** as well as **"Course List"** (see "German-Japanese Exchange Program" under "Documents" section in the online portal).</u>

| nucu                             | ımn Semester 2022                                                                                                    | Syllabus Inquiry                                                                                  | シラバス検索                                                                               |                                                                                                    |                  |                                        |  |
|----------------------------------|----------------------------------------------------------------------------------------------------|---------------------------------------------------------------------------------------------------|--------------------------------------------------------------------------------------|----------------------------------------------------------------------------------------------------|------------------|----------------------------------------|--|
| Cou                              | urse Code                                                                                                    |                                                                                                   | Course Title                                                                         |                                                                                                    |                  |                                        |  |
| AA                               | ANT3020                                                                                                    | *                                                                                                 | HUMAN ECC                                                                            | DLOGY: RIVERS 1                                                                                                    |                  |                                        |  |
| FC                               | \$\$71500                                                                                                    |                                                                                                   | Intercultur                                                                          | Communication 2                                                                                                    |                  |                                        |  |
| Syll                             | abus inquiry [LOYOLA] -                                                                                                    | pogle Chrome                                                                                      |                                                                                      |                                                                                                    |                  |                                        |  |
| so                               | :s.cl.sophia.ac.jp/cam                                                                                                    | pusteb/campussqua                                                                                 | ire.do?_flowExecut                                                                   | ion Key=_c7075D612-EAE3-F7DA-4B9                                                                                                    | 3-D9C4A0617BE0_k | . 🔄 🔍                                  |  |
| ą :                              | Syllabus inquiry/Se                                                                                                    | arch Regults                                                                                      | 1. 1. 1. CA.                                                                         |                                                                                                    |                  |                                        |  |
| iows                             | s search results from                                                                                                    | at results of 100 re                                                                              | suits (total of 17)                                                                  | s results)                                                                                                    |                  |                                        |  |
| arc                              | h results :                                                                                                    | revious page 2                                                                                    | next page >>                                                                         |                                                                                                    |                  |                                        |  |
| arci                             | h results : << p<br>Semester Terr<br>Offer                                                                                                    | revious page 2<br>n Date/Time                                                                     | next page >><br>Registration<br>Code                                                 | Course Title                                                                                                    | Instructor       | Inq                                    |  |
| o.                               | h results : << p Semester Offer SPRING SPRIN                                                                                                  | revious page 2<br>n Date/Time<br>vG Mon1                                                          | Registration<br>Code<br>AANT3020                                                     | Course Title<br>HUMAN ECOLOGY: RIVERS 1                                                                                             | Instructor       | Inq                                    |  |
| o.<br>1<br>2                     | h results : << p Semester Offer SPRING SPRIN SPRING SPRIN                                                                                     | revious page 2<br>n<br>ed Date/Time<br>NG Mon1<br>NG Mon1, Thu1                                   | next page >><br>Registration<br>Code<br>AANT3020<br>AANT3100                         | Course Title<br>HUMAN ECOLOGY: RIVERS 1<br>RESEARCH METHODS IN<br>ANTHROPOLOGY                                                      | Instructor       | Inq                                    |  |
| arc<br>lo.<br>1<br>2<br>3        | Semester     Terr<br>Offer       SPRING     SPRIN       SPRING     SPRIN       SPRING     SPRIN                                               | revious page 2<br>n Date/Time<br>NG Mon1<br>NG Mon1, Thu1                                         | Registration<br>Code<br>AANT3020<br>AANT3100<br>AART4610                             | Course Title<br>HUMAN ECOLOGY: RIVERS 1<br>RESEARCH METHODS IN<br>ANTHROPOLOGY<br>SEMINAR IN ART HISTORY 1                          | Instructor       | Inq<br>Inq<br>Inq<br>Inq               |  |
| earcl<br>lo.<br>1<br>2<br>3<br>4 | Semester     Terr<br>Offer       SPRING     SPRIN       SPRING     SPRIN       SPRING     SPRIN       SPRING     SPRIN       SPRING     SPRIN | revious page 2<br>n<br>ed Date/Time<br>NG Mon1<br>NG Mon1, Thu1<br>NG Mon1, Thu1<br>NG Mon1, Thu1 | next page >><br>Registration<br>Code<br>AANT3020<br>AANT3100<br>AART4610<br>AENG111A | Course Title<br>HUMAN ECOLOGY: RIVERS 1<br>RESEARCH METHODS IN<br>ANTHROPOLOGY<br>SEMINAR IN ART HISTORY 1<br>ENGLISH COMPOSITION 1 | Instructor       | Inq<br>Inq<br>Inq<br>Inq<br>Inq<br>Inq |  |

On the page 8, please check the document to be submitted, and click "Confirm and Print".

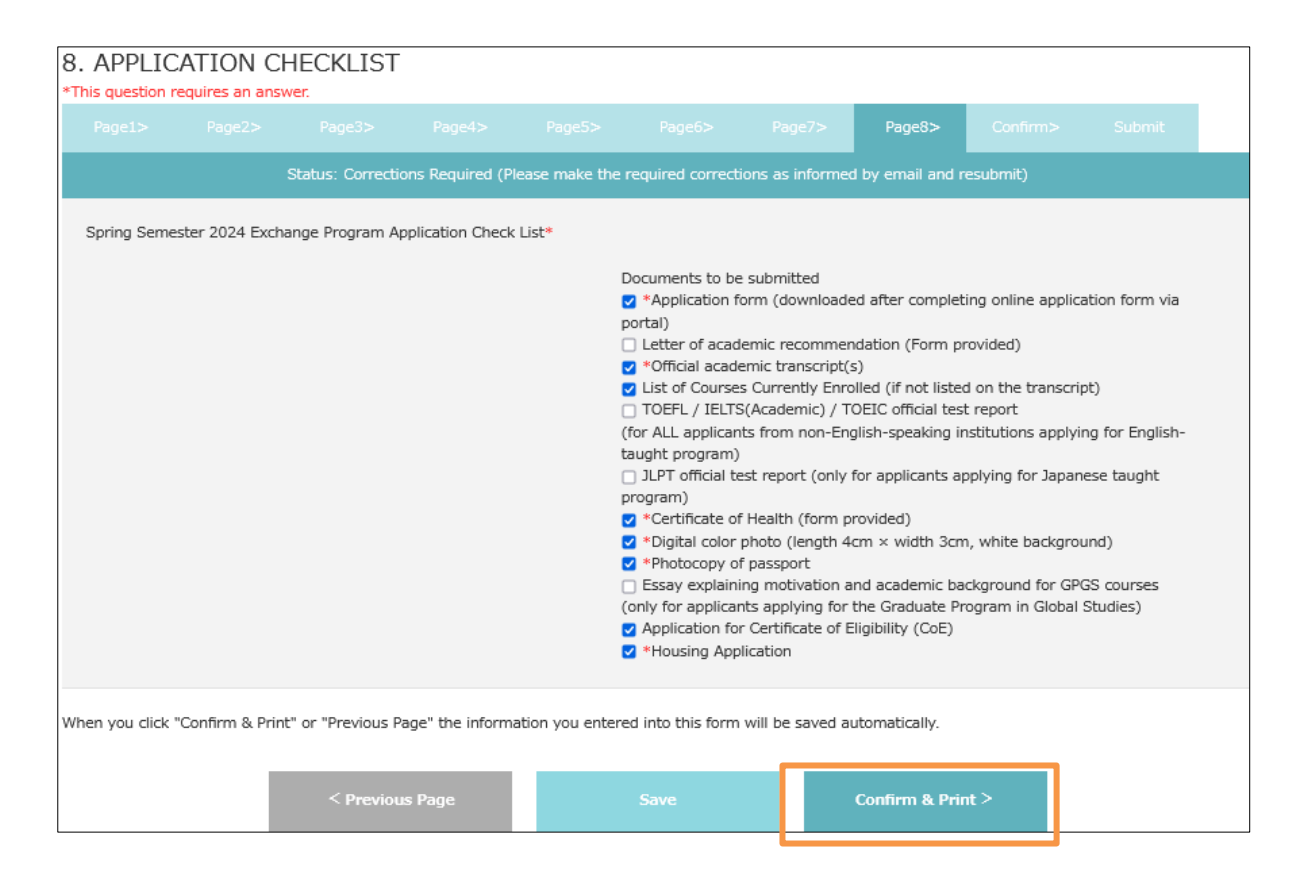

On the confirmation page, you can preview the information you have filled in. Please agree to the articles of pledge and the processing of personal data.

| I. Pledge 菩         |                                                                                                    |
|---------------------|----------------------------------------------------------------------------------------------------|
| I have care         | fully read and agree to the following articles and hereby state my wish to participate in the Sophia Exchange Program. I promise to follow the laws                                                                                                    |
| and regulat         | tions of Japan as well as the instructions from Sophia University, be cooperative with other participants, and to work hard until the completion of the                                                                                                   |
| Program. I          | will be responsible for my conducts and will not withdraw from the Program. In case of any violation on the matters stated in the Pledge, I                                                                                                    |
| understand          | I that Sophia University has the right to cancel my participation in the program, and agree to fully comply with the decision made by Sophia                                                                                                    |
| University v        | without any complaints.                                                                                                    |
| 私は、下記の              | D誓約事項について熟読し同意した上で上智大学の交換留学プログラムへの参加を希望します。参加する際には、期間終了まで勉学に精励することを誓約し、他                                                                                                    |
| の参加者に遂              | 態感をかけることは慎むとともに日本の法令および上智大学の規則を遵守したうえで責任を持って行動します。なお、誓約事項に反したことにより、留学資格が                                                                                                    |
| 取り消された              | こ場合であっても、異議を申し立てないことに合意します。                                                                                                    |
| II. Consent         | to the Processing of Personal Data 個人データの取扱いに関する同意                                                                                                    |
| Sophia Univ         | versity shall process Personal Data in compliance with the laws and regulations of Japan pertaining to the protection of personal information and the                                                                                                    |
| EU General          | Data Protection Regulation (GDPR; Regulation (EU) 2016/679).                                                                                                    |
| After readir        | Ing the "Sophia School Corporation Privacy Policy" (for International Students)                                                                                                    |
| ( <u>http://www</u> | w.sophia.ac.jp/eng/admissions/exchangeprograms/application_info/privacypolicy.html), if you consent to the processing of your Personal Data by                                                                                                    |
| the Univers         | sity, kindly check the box below.                                                                                                    |
| 本学は、留守              | 学のために提出書類等に記載された個人データの取扱いについて、個人情報の保護に関する日本国の法令、EU一般データ保護規則第2016/679 号(General Data                                                                                                    |
| Protection F        | Regulation : GDPR)等を遵守し取り扱います。                                                                                                    |
| 「上智学院プ              | ライバシーポリシー(留学生対象)」                                                                                                    |
| ( <u>http://ww</u>  | <u>ww.sophia.ac.jp/eng/admissions/exchangeprograms/application_info/privacypolicy.html</u> )の内容を確認した上で、本学による個人データの取扱いに同意                                                                                                    |
| される場合は              | よ、以下のポックスにチェックを入れてください。                                                                                                    |
|                     | ✓ I hereby promise about the articles of Pledge (I). Also, I confirm that I have read above policy (II), understood it fully, and consent to the processing of my Personal Data.<br>Iの内容について誓約します。また、上記のポリシー (II) のすべてをよく読み、完全に理解したうえで、個人情報の取扱いについて同意します。 |

| When you click "Print", a PDF file "OnlineApplication.pdf" is created. Y | ou can open and save the file. | Please upload the PDF file through the | portal together with other |
|--------------------------------------------------------------------------|--------------------------------|----------------------------------------|----------------------------|
| required documents.                                                      |                                |                                        |                            |
| Printをクリックすると、OnlineApplication.pdfというPDFファイルが生成る                        | されます。このフォームを他の必引               | 要書類と一緒にポータル上でアップロード(                   | してください。                    |
|                                                                          |                                |                                        |                            |
|                                                                          |                                |                                        |                            |
|                                                                          |                                |                                        |                            |
| < Previous Page                                                          | Print                          | Submit >                               |                            |

When you click "Print," a file named "OnlineApplication.pdf" (2 pages) is downloaded in PDF, which must be submitted through the application portal together with other required documents.

| Academic Year                                  | 2019              |                                   |                                                              | 🔐 上智大学                                                                                                    |                                                                                       |                                                                                                    | () 上智大                                                                                                    | 、学                   |
|------------------------------------------------|-------------------|-----------------------------------|--------------------------------------------------------------|----------------------------------------------------------------------------------------------------|---------------------------------------------------------------------------------------|----------------------------------------------------------------------------------------------------|----------------------------------------------------------------------------------------------------|----------------------|
| ( Application Period: March                    | APPLICATI         | Sophia Univer<br>on form for exch | sity(上智大学<br>HANGE PROGRAM (刻                                | SOPHIA UNIVERSITY<br>)<br>換留学顧書)                                                                                               | Academic Purpet                                                                       | oce Essay I9€1                                                                                                    | SOPHALNYE                                                                                                    | RSITY                |
| Semester(s)<br>留学期間                            |                   | Autumn Semester 201               | 9                                                            |                                                                                                    |                                                                                       |                                                                                                    |                                                                                                    |                      |
| Program<br>プログラム                               |                   | English-Taught Program            | m 英語受入                                                       |                                                                                                    |                                                                                       |                                                                                                    |                                                                                                    |                      |
| Department / Gradue<br>学科·専攻                   | ate Program       | Undergraduate 学部                  | DEPARTMENT                                                   | OF LIBERAL ARTS                                                                                                    | Promise 誓約                                                                            |                                                                                                    | Character 705                                                                                                    | 1215-                |
| Name in Alphabet<br>アルファベット氏名<br>Name in Kanii | MAKI              | Last ½                            | YASAKA<br>Fi<br>Name in KATAKANA                             | st 名 Middle                                                                                                    | 私は、SH途記載の<br>勉学に精励するこ、<br>動します。なお、<br>雪社<br>また、上哲学研究ラ<br>(http://www.sop<br>全に理解したうえて | 約車項について熟読し同意した上で上智大学<br>を誓約し、他の参加者に述施をかけることは慎<br>が単項に反したことにより、留を資格が取り消ささ<br>イバジーオリシー(留学生対象)<br>hia.ac.jp/eng/admissions/exchangeprogr<br>、個人情報の取扱いについて同意します。                      | の交換留学力のゲラムへの参加を希望します。参加する際には、期間制<br>などともに自なかに参わなびと助く大学の取得が感望したうたで責任を約<br>れた場合であっても、見編を申し立てないことに合意します。<br>rams/application_info/privacypolicy.html)の内容のすべてをよく)                                                                                                    | 院                    |
| 演字氏名<br>Sex<br>性别                              | F                 |                                   | カタカナ氏名<br>Birth Date<br>生年月日                                 | 2000/12/03                                                                                                    | I have carefully :<br>the Sophia Exch<br>University, be co<br>for my conducts         | ead and agree to the articles on the separ<br>ange Program. I promise to follow the law<br>operative with other participants, and to '<br>and will not withdraw from the Program. | rately provided pledge, and hereby state my wish to participat<br>is and regulations of Japan as well as the instructions from Do<br>work hard until the completion of the Program. I will be respo<br>In case of any violation on the matters stated in the Piedee. I | e in<br>phia<br>phia |
| Country of<br>Citizenship<br>国籍                | Nationality 1:    | Z JAPAN                           | If you hold dual c<br>you would use to<br>including Japan, y | tizenship, indicate both. Then check the one<br>enter Japan. If you hold dual citizenship<br>ou must use Japanese nationality. | understand that<br>decision made b<br>Also, I confirm ti<br>(http://www.sop           | Sophia University has the right to cancel<br>y Sophia University without any complain<br>at I have read the "Sophia School Corpo<br>hia.ac.jp/eng/admissions/exchangeprogr        | my participation in the program, and agree to fully comply wit<br>tz.<br>ration Privacy Policy (for International Studentz)"<br>amz/application_info/privacypolicy.html), understood it fully,                                                                         | th th                |
| Birth Place<br>出生地                             | Paris             | City 市                            | Sta                                                          | FRANCE<br>te # Country I                                                                                                    | consent to the p                                                                      | ocessing of my Personal Data                                                                                                    |                                                                                                    |                      |
| Home University<br>出身大学                        | Seattle Univer    | sity                              | Major<br>専攻                                                  | test                                                                                                    | Applicant's nam<br>志顧者者名                                                              | MAKI HAYASAKA                                                                                                    | Date(YYYY/MM/DD)<br>日付年/月/日) 2022/01/:                                                                                                    | 31                   |
| Expected Graduation<br>卒棄見込年月                  | 2021<br>Ye        | 08<br>ar年 Month 用                 | Degree to be awarded<br>取得見込学位                               | Bachelor                                                                                                    |                                                                                       |                                                                                                    |                                                                                                    |                      |
| Health Conditions<br>病気・身体状況                   |                   |                                   |                                                              |                                                                                                    |                                                                                       |                                                                                                    |                                                                                                    |                      |
| Japanese Language S<br>日本語学習経験                 | Study Backgroun   | d Yes                             |                                                              |                                                                                                    |                                                                                       |                                                                                                    |                                                                                                    |                      |
| List of Courses You B                          | Expect to Take at | Sophia 上智大学で履修を                   | 希望する科目を列挙して下さ                                                | b.                                                                                                    |                                                                                       |                                                                                                    |                                                                                                    |                      |
| Course Code                                    | Course Title      |                                   | Course Code                                                  | Course Title                                                                                                    |                                                                                       |                                                                                                    |                                                                                                    |                      |
| test                                           | test              |                                   |                                                              |                                                                                                    |                                                                                       |                                                                                                    |                                                                                                    |                      |
|                                                |                   |                                   |                                                              |                                                                                                    |                                                                                       |                                                                                                    |                                                                                                    |                      |
|                                                |                   |                                   |                                                              |                                                                                                    |                                                                                       |                                                                                                    |                                                                                                    |                      |
|                                                |                   |                                   |                                                              |                                                                                                    |                                                                                       |                                                                                                    |                                                                                                    |                      |
|                                                |                   |                                   |                                                              |                                                                                                    |                                                                                       |                                                                                                    |                                                                                                    |                      |
|                                                |                   |                                   |                                                              |                                                                                                    |                                                                                       |                                                                                                    |                                                                                                    |                      |
|                                                |                   |                                   |                                                              |                                                                                                    |                                                                                       |                                                                                                    |                                                                                                    |                      |

To complete the online application form, click "Submit".

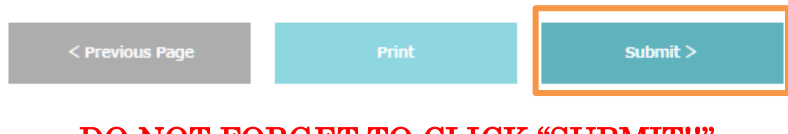

DO NOT FORGET TO CLICK "SUBMIT!!"

You can download the application form in pdf after submission from the top page "Study Abroad Progress." If you would like to review the submitted application information or download the application form, please click the "Online Application."

| 2 Study Abroad Progre                                              | ess                                                                                                  |  |  |  |  |
|--------------------------------------------------------------------|----------------------------------------------------------------------------------------------------|--|--|--|--|
| Hello!<br>Check the progress of your study abroad at SOPHIA below: |                                                                                                    |  |  |  |  |
| Before you start your application, please                          | Before you start your application, please read all the application information on our web page here. |  |  |  |  |
| Pre-Departure                                                      |                                                                                                    |  |  |  |  |
| Sut mit <u>Online Application</u> :                                | Sut mit Online Application : Complete (2021/07/29)                                                   |  |  |  |  |
|                                                                    | Incomplete (Deadline: 2019/04/10)                                                                    |  |  |  |  |
|                                                                    | Application form ファイルが選択されていません。 Upload                                                              |  |  |  |  |

## Step 3: Upload Application Documents

Download the provided form for application documents (Certificate of Health and Certificate of Eligibility (CoE) application form from "Documents" and complete the documents.

| Documents                                    |  |
|----------------------------------------------|--|
| 00.Details about Application Materials.pdf   |  |
| 01.Recommendation Letter Form.pdf            |  |
| 01.Recommendation Letter Form.xlsx           |  |
| 02.Certificate of Health.pdf                 |  |
| COE Application Form Spring2019.xlsx         |  |
| (Sample)CoE_Application_Form_Spring2019.xlsx |  |
| Calendar&Arrival Spring 2019.pdf             |  |

Upload the completed documents to "Submit Required Documents".

For the list of documents to be submitted, please refer "23S\_00.GJP Application Guideline; Details about Application Materials\_23".

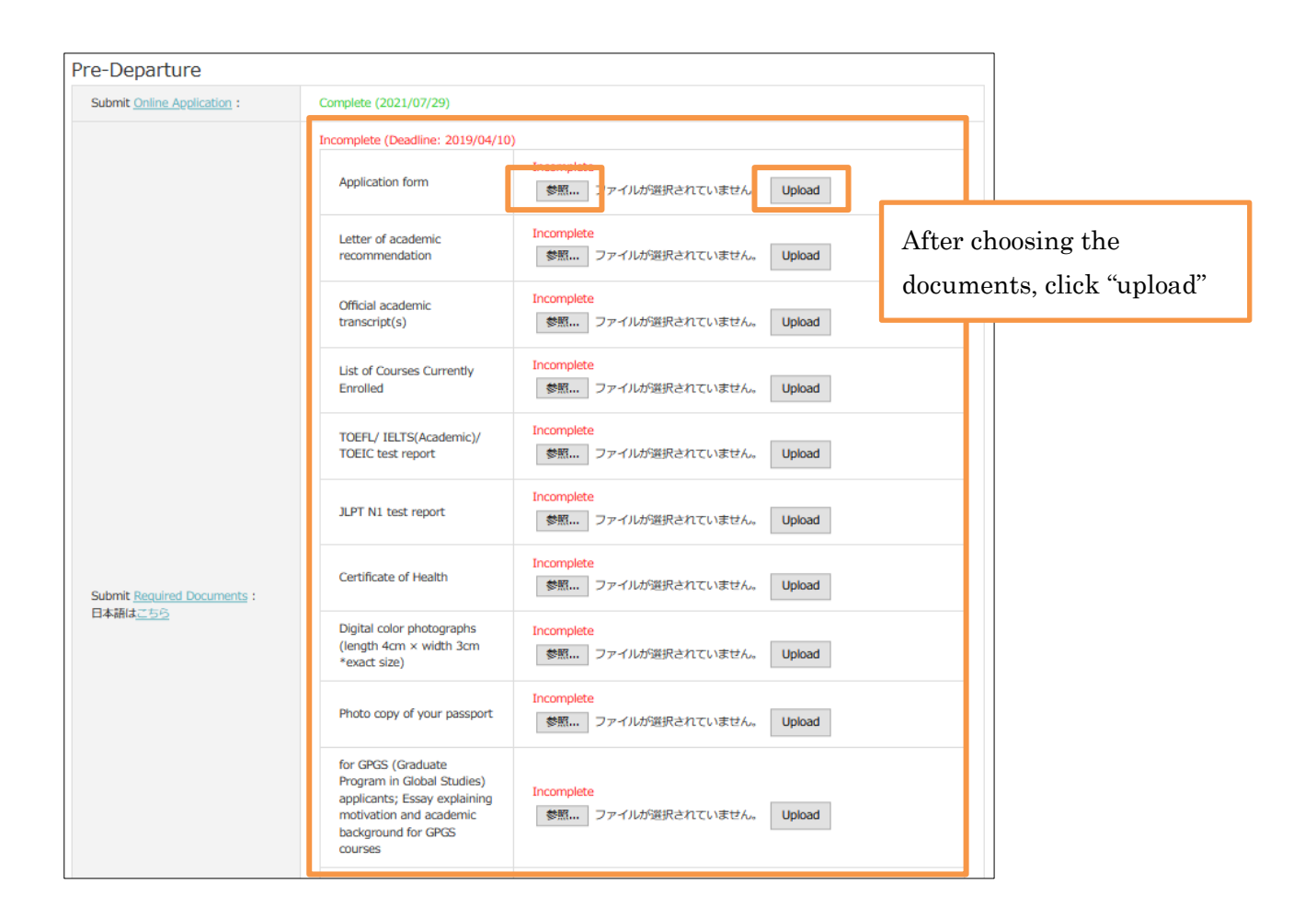

## Step 4: Housing Application

Notes: Housing allocation works on first-come-first-served basis.

Click the "Housing Application."

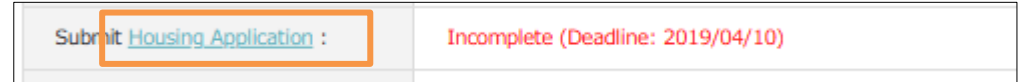

If you have chosen "Sophia Associated Housings," please number the housings in the order of your preference on the second page.

| The the test of the test of the test of the test of the test of the test of the test of test of test o |  |  |  |  |
|----------------------------------------------------------------------------------------------------|--|--|--|--|
| Sophia University<br>Autmn Semester 2019 - Spring Semester 2020<br>Housing Application Form                                                                                                    |  |  |  |  |
| *This question requires an answer.<br>Page1> Page2> Confirm> Submit                                                                                                    |  |  |  |  |
| Status: Incomplete (Your application has not been submitted yet)                                                                                                    |  |  |  |  |
| We will not use the personal information on the housing application for other purposes.                                                                                                    |  |  |  |  |
| HOUSING ARRANGEMENTS 宿舍斡旋*                                                                                                    |  |  |  |  |
| Housing List for Sophia and Self Arrangement (上智大学の原と自己手配の宿舎一覧) :<br><u>https://www.sophia.ac.ip/eng/admissions/exchangeprograms/housingInfo_costs/Housing_List/index.html</u><br>③ SOPHIA Associated Housings 上智大学の原<br>〇 SELF Arrangement 自己手配                                                                                                    |  |  |  |  |
|                                                                                                    |  |  |  |  |

|                                                                                                    | Page2>                                                                                                    |                                                                                                    |                                                                                   |                                                                                                    |                                                                                                    |
|----------------------------------------------------------------------------------------------------|----------------------------------------------------------------------------------------------------|----------------------------------------------------------------------------------------------------|-----------------------------------------------------------------------------------|----------------------------------------------------------------------------------------------------|----------------------------------------------------------------------------------------------------|
| Status: Incomplete (Your application has not been submitted yet)                                        |                                                                                                    |                                                                                                    |                                                                                   |                                                                                                    |                                                                                                    |
| We will not use the personal information on the housing application for other purposes.                 |                                                                                                    |                                                                                                    |                                                                                   |                                                                                                    |                                                                                                    |
| HOUSING PF<br>Read housin<br>Housing allo<br>own. *The a<br>下記リンクよ<br>置されない場<br>Housing List<br>(WOMEN) | REFERENCE 宿舎<br>g information ca<br>cation works on<br>vailabilities are i<br>り宿舎変内をよく<br>(宿舎一覧): <u>ht</u> | 希望<br>arefully from the li<br>first come, first sr<br>quite limited. We<br>読んだ上、入居まで<br>さる必要があります<br>tps://www.sophia | nk below before<br>erved basis. Tho:<br>are strongly advi<br>함音合內禁國順位<br>。*入居可能人對 | ranking selection. (<br>se who cannot be p<br>ced to choose 2 or<br>e記して下さい。歌道<br>ssions/exchangeorc<br>1 | Only rank housing options that you are willing to enter if once assigned.         placed to any of the housing options below should look for housing by your         r more housings to assure their housing arrangement.         量された場合必ず入居する宿合のみお選びください。宿合配置は先着順で行います。配         ア・サなくともこつ以上の希望をつけることをお勧めします。         rograms/housingInfo_costs/index.html         SOPHIA SOSHIGAYA INTERNATIONAL HOUSE         祖师谷国際交流会館         SOPHIA-ARRUPE INTERNATIONAL RESIDENCE         上替大学フル/~垣際学生東         SOCIAL RESIDENCE HIGASHI-KOGANEI         ソーシャルレジテンス東小会井         KASAI INTERNATIONAL HOUSE         電面インターナショナルハウス         AZALEA HOUSE         アゼリアハウス         DK HOUSETOKYO NERIMA         DK HOUSE SHINKOTWA         DK HOUSE SHINKOTWA         DK HOUSE SHINKOTWA         DK HOUSE TOKYO NERIMA         DK HOUSE TOKYO NERIMA         DK HOUSE TOKYO NERIMA         DK HOUSE TOKYO NERIMA         DK HOUSE TOKYO NERIMA         DK HOUSE TOKYO NERIMA         DK HOUSE TOKYO NERIMA         DK HOUSE TOKYO NERIMA         DK HOUSE TOKYO NERIMA         DK HOUSE TOKYO NERIMA         DK HOUSE TOKYO NERIMA |
|                                                                                                    |                                                                                                    |                                                                                                    |                                                                                   | 5                                                                                                    | DK/ ウス松戸                                                                                                    |
|                                                                                                    |                                                                                                    |                                                                                                    |                                                                                   |                                                                                                    |                                                                                                    |

## Step 5: Sending E-mail

#### <<IMPORTANT!!>>

After uploading all the required application documents through portal, applicants <u>must send an email to our office</u>, <u>"inbound-co@sophia.ac.jp" with the title "Application for Exchange Program (Home Institution/ Your Name) and let us know that you completed online application.</u>

After receiving the email, we will check all the documents and give feedback for

each student in order to advise about missing information and documents so that they can correct and complete application documents.

Notes: We will not start your application review until your email is received. Please make sure to send the email to us once your application documents are uploaded through portal.

You need not to attach application documents to the email. All document must be uploaded through portal. If you have any documents that you cannot upload through the portal (e.g. a recommendation letter sent directly from your teacher), please let us know.

## Step 6: Application Review and Acceptance Notice

We will send confirmation email to home university and/ or students after checking all application materials. If there are any problems or missing information on the documents, we will contact you by email, therefore please check your email box regularly. You can also check the required updates on the online application system.

| Pre-Departure               |                                    |                                     |        |
|-----------------------------|------------------------------------|-------------------------------------|--------|
| Submit Online Application : | Complete (2021/07/29)              |                                     |        |
|                             | Received. Documents under review.  |                                     |        |
|                             | Application form                   | Complete Download                   |        |
|                             | Letter of academic recommendation  | Complete Download                   |        |
|                             | Official academic<br>transcript(s) | Incomplete<br>参照<br>ファイルが選択されていません。 | Upload |

Please give us a reply after receiving our email about missing information or incomplete documents.

After completing all the application materials, your application will be sent to the faculty's review. It will take a few weeks for the review and acceptance notice will be sent to you via email once your application is accepted by the faculty. After the acceptance notice is sent, a digital acceptance letter and supporting documents (ex. Academic Calendar, Visa instructions) will be available online.

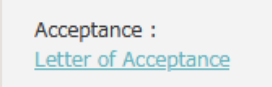

Screening Complete (2021/07/29)

| Documents                              |                                              |
|----------------------------------------|----------------------------------------------|
| Calendar&Arrival Spring 2020.pdf       | Academic schedule and arrival information    |
| Visa Instruction.pdf                   | Visa Instructions                            |
| Course Registration and Obligation.pdf |                                              |
| FactSheet(Sophia).pdf                  | Basic Information of Sophia Exchange Program |

An Acceptance Package including the official acceptance letter and Certificate of Eligibility (CoE) will be sent to your home university by post mail in the end of July for Autumn entrance or in early February for Spring entrance.

#### Step 7: Arrival Information

May not be used

After receiving the acceptance package, you can submit arrival information online.

| Acceptance :<br>Letter of Acceptance | Screening Complete (2021/07/29)   |
|--------------------------------------|-----------------------------------|
| Subriit <u>Arrival Form</u> :        | Incomplete (Deadline: 2019/08/18) |

Click "Arrival Form" and fill in all the required information.

| ARRIVAL INFORMATION 到著情報                                                                                                    |  |  |
|----------------------------------------------------------------------------------------------------|--|--|
| *Arrival Date and Time at the Dormitory<br>Required for those who arranged housing through Sophia and will directly go to the dormitory by your own. Please indicate the arrival DATE and TIME to THE<br>DORMITORY. |  |  |
| Arrival Date to Japan 到箬日*                                                                                                    |  |  |
| Arrival Time to Japan 到箬時刻*<br>(in JAPAN TIME, e.g. 14:10)                                                                                                    |  |  |
| Flight number or Final Flight to Japan フライト番号*<br>e.g. UA837                                                                                                    |  |  |
| Flight Number of ALL Connecting Flight(If any) 経由便<br>e.g. UA755→UA837                                                                                                    |  |  |
| Final Depature Airport to Japan  最終出発空度*<br>e.g. San Francisco,SFO                                                                                                    |  |  |
| Arrival Airport in Japan 到善空速<br>Narita/Haneda/Others(Airport Meeting Service is available only at Narita<br>or Haneda Airport.)                                                                                    |  |  |
| Arrival Date to Dormitory 京到善日                                                                                                    |  |  |

## Contact

If you have any questions or problems about the application procedure, please feel free to contact us using the email address below:

#### Sophia University, Center for Global Education and Discovery

7-1, Kioi-cho, Chiyoda-ku, Tokyo, Japan, 102-8554 Tel: +81-3-3238-3521 Email: inbound-co@sophia.ac.jp